Руководство пользователя

Программы для ЭВМ: SHBP Decoder Версия 1.0

Copyright © SHBP Ltd.

| Программы для ЭВМ: SHBP Decoder Версия 1.0 |                                                                                                    |  |  |  |  |
|--------------------------------------------|----------------------------------------------------------------------------------------------------|--|--|--|--|
| Поддерживаемы форматы<br>SD:               | 525i/59,94 NTSC; 625i/50 PAL                                                                                    |  |  |  |  |
| Поддерживаемы форматы<br>HD:               | 720p/50/59,94/60<br>1080p/23,98/24/25/29,97/30/50/59,94/60<br>1080i/50/59,94/60                                 |  |  |  |  |
| Цветовое разрешение SDI                    | 8 и 10 бит YUV (4:2:2);                                                                                         |  |  |  |  |
| Интерфейс SDI                              | В соответствии со стандартами SMPTE 259M,<br>SMPTE 292M, SMPTE 296M, SMPTE 372M, ITU-R<br>BT.601 и ITU-R BT.656 |  |  |  |  |
| Поддерживаемы видео<br>кодеки:             | MPEG-2<br>H.264/MPEG-4 AVC<br>H.265/HEVC                                                                        |  |  |  |  |
| Поддерживаемые аудио                       | MPEG-1 Layer 2                                                                                                  |  |  |  |  |
| кодеки:                                    | MPEG-4 AAC                                                                                                    |  |  |  |  |
| Дополнительные                             | Поддержка меток ANSI/SCTE-35                                                                                    |  |  |  |  |
| возможности:                               | Поддержка телетекста ISO/IEC 13818-1                                                                            |  |  |  |  |
| Поддерживаемые сетевые протоколы передачи: | UDP<br>BTP                                                                                                    |  |  |  |  |
| Корректировка ошибок                       | FEC                                                                                                    |  |  |  |  |

## Введение

Программы для ЭВМ: SHBP Decoder Версия 1.0 — профессиональный декодер, способный декодировать видео всех популярных форматов. Простой интерфейс и возможность работы в группах позволяют использовать данное решение максимально гибко применять оборудование в уже сложившейся инфраструктуре.

## Установка программного обеспечения Emerlink Decoder

Запустите дистрибутив ПО

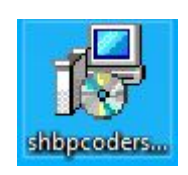

Выберите язык установки

| 1.95 | в процессе установки. |   |
|------|-----------------------|---|
|      | Русский               | Ý |
|      | Гусский               |   |

Нажмите «Далее» в окне приветствия

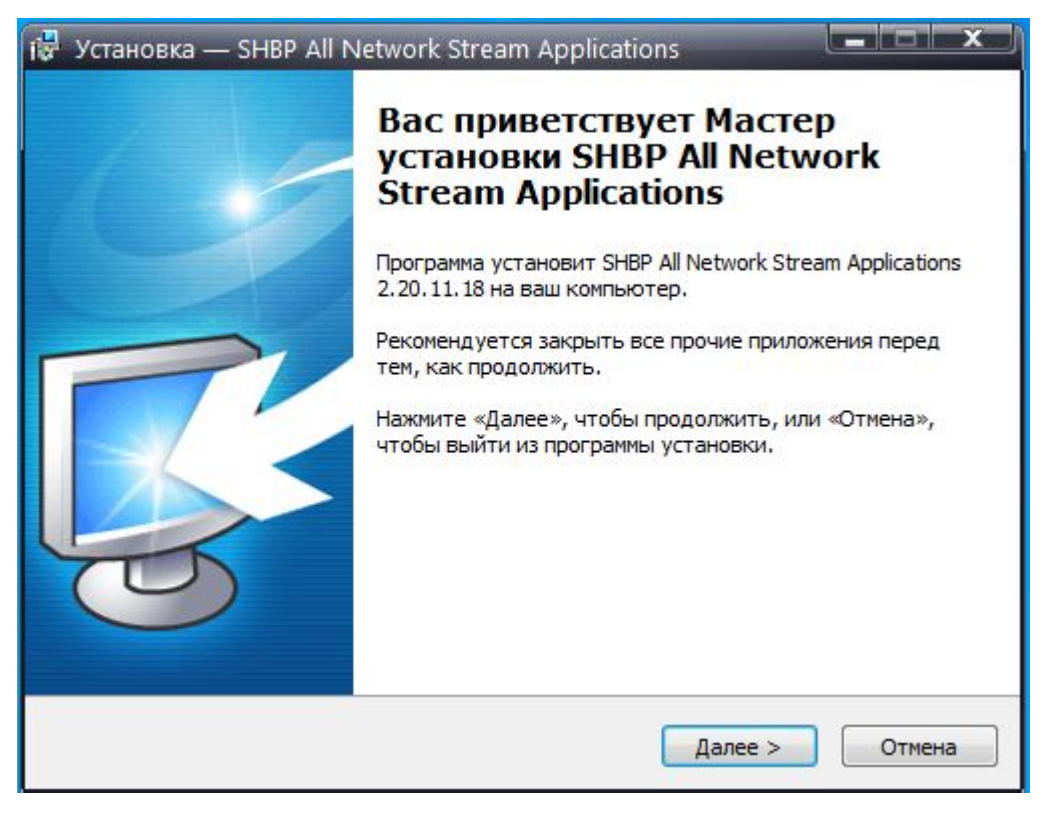

В меню выбора компонентов выберите «SHBP Network Decoder Service»

| Зыбор компонентов<br>Какие компоненты должны быть установлены?                                                                           |                                             |    |  |  |  |
|----------------------------------------------------------------------------------------------------|---------------------------------------------|----|--|--|--|
| Выберите компоненты, которые вы хотите установить<br>компонентов, устанавливать которые не требуется. На<br>вы будете готовы продолжить. | ; снимите флажки с<br>ажмите «Далее», когда | 3  |  |  |  |
| Полная установка всех компонентов                                                                                                    |                                             | -  |  |  |  |
| SHBP Network Decoder Service                                                                                                    | 86,5 M6                                     | ~  |  |  |  |
| SHBP Network Encoder Service 86,3 M6                                                                                                    |                                             |    |  |  |  |
| SHBP Network Transmitter Service 1,0 M6                                                                                                  |                                             |    |  |  |  |
| SHBP Network Streamer/Receiver Service 11,0 M6                                                                                           |                                             |    |  |  |  |
| SHBP CMS Web Server 103,0 M6                                                                                                    |                                             |    |  |  |  |
| SNMP Agent Extension                                                                                                    | 1,2 M6                                      | -  |  |  |  |
| Extension Components                                                                                                    |                                             |    |  |  |  |
| OpenSSH Server Extension                                                                                                    | 11,9 M6                                     | Ψ. |  |  |  |
| Текущий выбор требует не менее 141,8 Мб на диске.                                                                                        |                                             |    |  |  |  |
| лй —                                                                                                    |                                             |    |  |  |  |

Установите флаг для автоматического создания ярлыков на рабочем столе после

## завершения установки

| 🕞 Установка — SHBP All Network Stream Applications                                                                                            |                                             |
|----------------------------------------------------------------------------------------------------|---------------------------------------------|
| Выберите дополнительные задачи<br>Какие дополнительные задачи необходимо выполнить?                                                           | Cartesward gow<br>SH BP<br>BEROBLE RAPTIEPS |
| Выберите дополнительные задачи, которые должны выполниться при<br>установке SHBP All Network Stream Applications, после этого нажмите «Далее» | 4                                           |
| Дополнительные значки:                                                                                                    |                                             |
| ☑ Создать значок на Рабочем столе                                                                                                    |                                             |
| Русский                                                                                                    | Ітмена                                      |

Ознакомьтесь со списком устанавливаемых программ и нажмите «Установить» для подтверждения запуска установки

| Установка –                               | – SHBP All Network Stream Applications                                                                 |          | x     |
|-------------------------------------------|----------------------------------------------------------------------------------------------------|----------|-------|
| Всё готово и<br>Программа<br>Applications | <b>к установке</b><br>установки готова начать установку SHBP All Network Stream<br>s на ваш компьютер. | BINORDAL | TAPTH |
| Нажмите «<br>просмотре                    | Установить», чтобы продолжить, или «Назад», если вы хотите<br>ть или изменить опции установки.         |          |       |
| Install con<br>- SHBP Ne                  | nponents:<br>twork Decoder version 2.20.11.18                                                          | *        |       |
| 4                                         |                                                                                                    | *        |       |
| сский ———                                 |                                                                                                    |          |       |
|                                           | < Назад Установить                                                                                     | Отмена   |       |

## Настройка SHBP Decoder (RTP/UDP to SDI)

После установки дистрибутива софта SHBP Coders на рабочем столе появляются две иконки, первая для создания и настройки сервисов, и второй для просмотра статистики. Для настройки Decoder необходимо запустить "SHBP Service Configuration", как показано на иконке ниже:

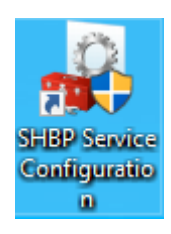

Далее, в появившемся окне нажать кнопку «Добавить» и выбрать тип службы, необходимый пункт "RTP/UDP to SDI", как показано на иконке ниже:

| 🕹 SH                | BP Service Conf                              | figuration                       | _    |         | $\times$ |  |  |  |  |
|---------------------|----------------------------------------------|----------------------------------|------|---------|----------|--|--|--|--|
| Служб               | ы:                                           |                                  |      |         |          |  |  |  |  |
| #                   |                                              | Т                                | п    | Статус  |          |  |  |  |  |
|                     |                                              |                                  |      |         |          |  |  |  |  |
|                     |                                              |                                  |      |         |          |  |  |  |  |
|                     | SHBP Network Type Service X                  |                                  |      |         |          |  |  |  |  |
|                     | Тип службы:                                  | RTP/UDP to SDI                   |      | ~       |          |  |  |  |  |
|                     |                                              | SDI to RTP/UDP<br>RTP/UDP to SDI |      | - 1     |          |  |  |  |  |
|                     | Network Streamer ADS<br>Network Receiver ADS |                                  |      |         |          |  |  |  |  |
| Network Streamer v2 |                                              |                                  |      |         |          |  |  |  |  |
|                     |                                              | RTP/UDP to RTP                   | /UDP |         |          |  |  |  |  |
| Доба                | авить Изме                                   | нить Удали                       | ть   | Запусти | 1ТЬ      |  |  |  |  |
| SHBP                |                                              |                                  |      |         |          |  |  |  |  |
|                     |                                              |                                  |      | Закрыт  | ть       |  |  |  |  |
|                     |                                              |                                  |      |         |          |  |  |  |  |

После создания службы, программа автоматически сделает переход в окно для ее конфигурирования:

| Sevice Parameters                                                       |           |                    |               | Х |  |
|-------------------------------------------------------------------------|-----------|--------------------|---------------|---|--|
| Общие настройки 1                                                       | 12        | Демультиплексор    | Видео         |   |  |
| Описание                                                                |           |                    |               |   |  |
| Название:                                                               | SHBP      | Network Decoder    |               |   |  |
| Идентификатор:                                                          | 00:00     | :00:00:21:C6:54:1F |               |   |  |
| Задержка (ms):                                                          | 1000      | Bandwidth          | (kbps): 10000 |   |  |
| Ведение журнала                                                         |           |                    |               |   |  |
| Уровень сообщени                                                        | ій: Преду | упреждение         | ~             |   |  |
| Путь к файлам: C: \ProgramData\SHBP\logs\0                              |           |                    |               |   |  |
| SHBP Network Decoder Service<br>Bepcura: 2.20.8.5<br>http://www.shbp.ru |           |                    |               |   |  |
|                                                                         |           |                    | OK Cancel     |   |  |

«Общие настройки»: В данной вкладке есть возможность задать имя слежбы, а так же здесь указывается путь куда будут сохраняться логи работы данного сервиса, путь так же можно изменить.

| бщие настройкі | 4 1   |                         |      |     |      |       |      |                             |
|----------------|-------|-------------------------|------|-----|------|-------|------|-----------------------------|
|                |       |                         | 1    | 2   |      | Дем   | уль  | типлексор Видео             |
| Параметры се   | ети   |                         | Û    |     |      |       |      | ••••                        |
| Broadcasrt pe  | эжим: | Ur                      | nica | st  |      |       |      | ∨ Протокол: UDP ∨           |
| IP и порт:     | 127   |                         | 0    |     | 0    |       | 1    | 5010 TTL: 32                |
| Интерфейс:     | 0     |                         | 0    |     | 0    |       | 0    | FIFO буфер (Кб): 32 🚔       |
|                |       |                         |      |     | Ν    | o blo | ocke | d                           |
| – Параметры Fl | EC —  |                         |      |     |      |       |      | Параметры потока            |
| Тип:           |       | Per                     | жим  | 1:  |      |       |      | Размер входного буфера для  |
| O Reed Sol     | omon  | $\overline{\mathbf{v}}$ | 2    | по  | тока | а     |      | Кеш буфер (мкс): 200000     |
| SMPTE 2        | 022-1 |                         | Б    | лок | alig | ned   |      | Режим битрейта: CBR 🗸       |
| Количество     |       |                         |      |     |      | •     |      | Валиар ТС ариалар 188 бай 🗸 |
| Столбцы:       |       |                         | 7    |     |      | Ŧ     |      | Pasmep IS hakera: 100 day   |
| Строки:        |       |                         | 5    |     |      | ×     |      | Кол-во TS пакетов: 7 🛛 🗸    |

«1»: В этой вкладке необходимо указать адрес, тип, протокол получаемого сигнала и адрес интерфейса по которому служба получит поток для декодирования.

- 1.) В Broadcast режиме автоматически выбирается одно из двух значений Unicast, либо Multicast.
- IP и порт указывается адрес и порт источника. Это может быть обычный ip-адрес источника сигнала в режиме unicast, или igmp адрес в режиме multicast.
- 3.) Интерфейс в данном поле указывается ір адрес интерфейса который имеет доступ к сети, в которой присутствует доступ к необходимому потоку данных, обычно это ір адрес именуемого как DATA интерфейс.
- 4.) Так же необходимо выбрать протокол по которому осуществляется передача потока данных. UDP, RTP, или RTP + FEC.
- 5.) Если поток передается с помощью RTP + FEC необходимо, указать параметры коррекции ошибок при передаче.

6.) В пункте «Параметры потока» настраиваются: кеш буфера, режим битрейта, размер и количество TS пакетов.

| Sevice Parameters                                            | ×    |
|--------------------------------------------------------------|------|
| Общие настройки 1 12 Демультиплексор Видео                   |      |
| Режим выбора програмы: Первый в РАТ таблице 🗸 🗸              |      |
| Программа   РМТ PID: 0   Transport ID: 2020   Network ID: 45 |      |
| Элементарные потоки                                          |      |
| Потоки E                                                     |      |
| OK Cance                                                     | el . |
|                                                              |      |

Во вкладке «Демультиплексор» можно вручную настраивать демультиплексирование потока.

- При выборе режима «Первый РАТ в таблице» будет выбрана первая программа из таблицы, и декодированы все ее потоки, в том числе и вспомогательные (телетекст, метки, и т.д.)
- 2.) При выборе режима «Случайный РАТ в таблице» программа из таблицы будет выбрана случайным образом, и декодированы все ее потоки, в том числе и вспомогательные (телетекст, метки, и т.д.)
- При выборе режима «Выбранный пользователем», можно указать РМТ PID для его декодирования, а так же добавить вручную PID видео, аудио, и вспомогательных потоков.

| Sevice Parameters         | ×                      |
|---------------------------|------------------------|
| Общие настройки 1 12 Дему | ультиплексор Видео     |
| Индекс видео устройства:  | $\checkmark$           |
| Опор<br>Видео параметры   | ный сигнал: 😑          |
| Видео формат: Автоматич   | нески VITC             |
| Пиксель формат: YUV 4:2:2 | 10 бит ~               |
| Режим ожидания: 🔘 Послед  | ний кадр 💛 Черное поле |
| Аудио параметры           |                        |
| Частота дискретизации:    | 48000 Гц 🗸             |
| Размер сэмпла:            | РСМ 16 бит 🗸 🗸         |
| Каналы:                   | 2 канала 🗸             |
| Тест видео: Выключить     | ∨ Вкл                  |
|                           | OK Cancel              |

Вкладка «Видео»:

- 1.) Выбирается с какого выхода карты воспроизведения будет выходить сигнал.
- 2.) Формат видео сигнала
- 3.) Параметры аудио частота модуляции и ее разрядость. Так же указывается количество аудиогрупп в выходном сигнале.